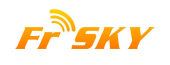

### How to Upgrade Frsky Smart Port (S.Port) Enabled Products by Taranis Transmitter

## Taranis (X9D/X9D Plus) firmware requirement: Above 2.1

**Step 1**: Download the firmware of FrSky S.Port product and save into the "<u>FIRMWARES</u>" folder of Taranis SD Card.

**Step 2**: Connect Taranis to S.Port Enabled Products *Please attention the pins definition.* 

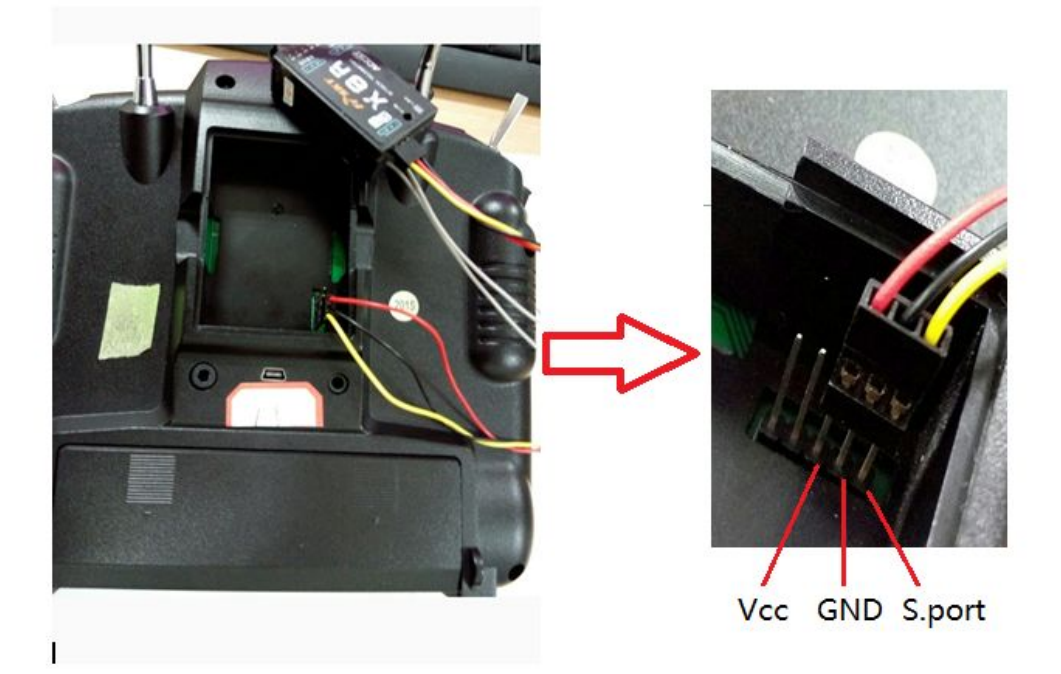

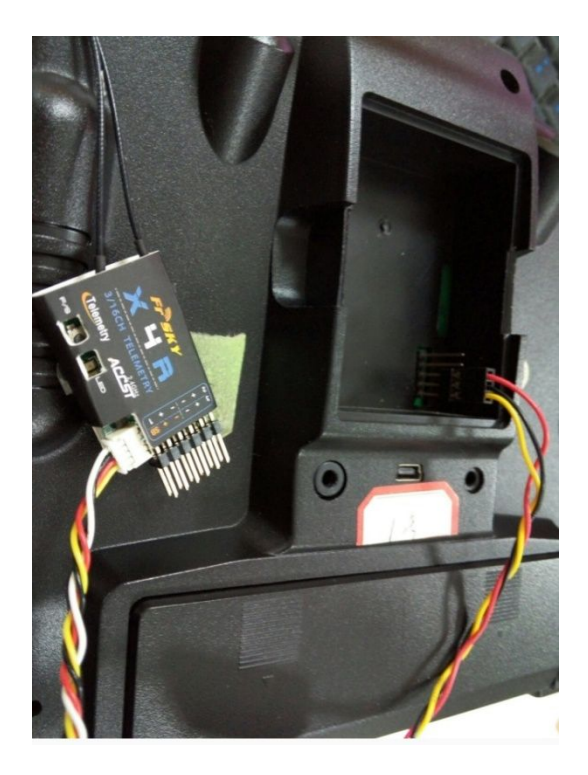

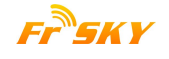

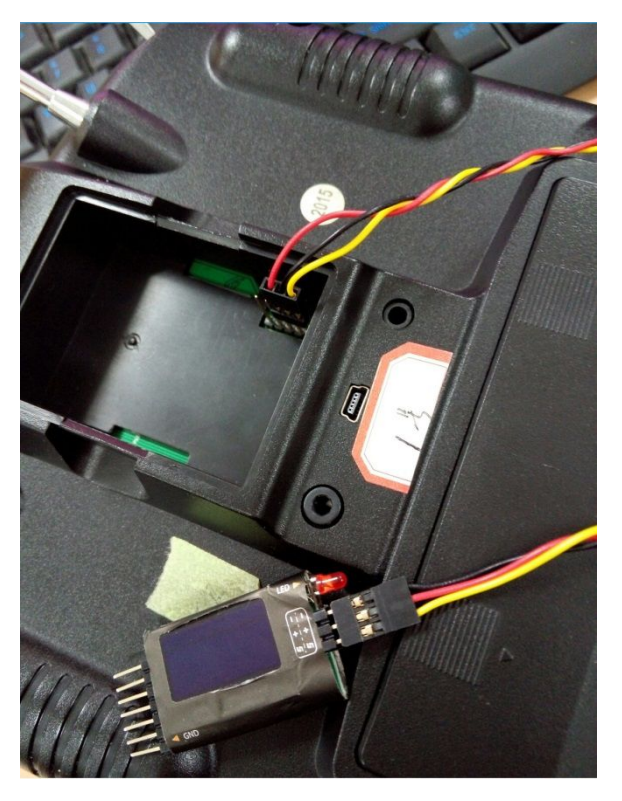

P.S.: For XJT module, just insert in external module socket is ok.

Step 3: Select the firmware you need to update and long-click, choosing "Flash External Device" to update. If you need to update <u>internal XJT</u> firmware, just select the "Flash Internal Module".

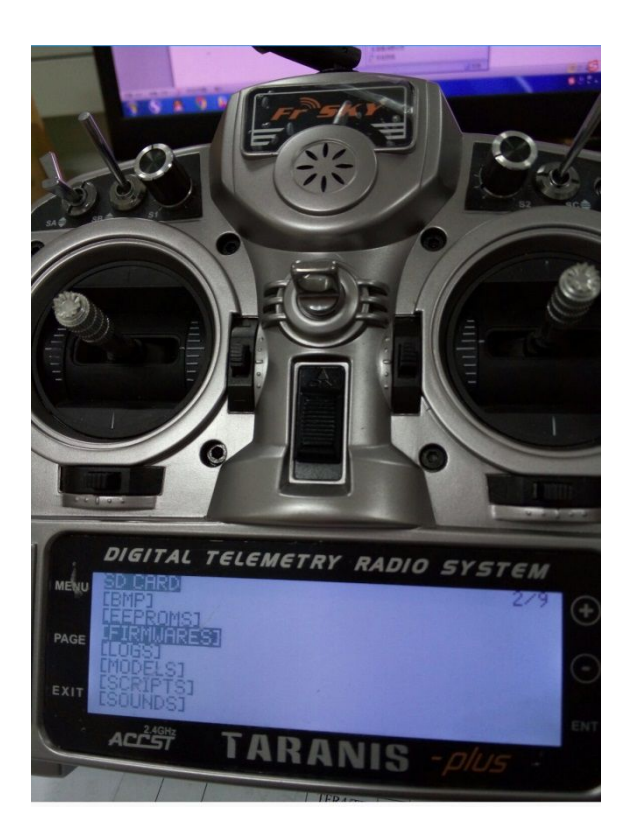

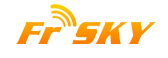

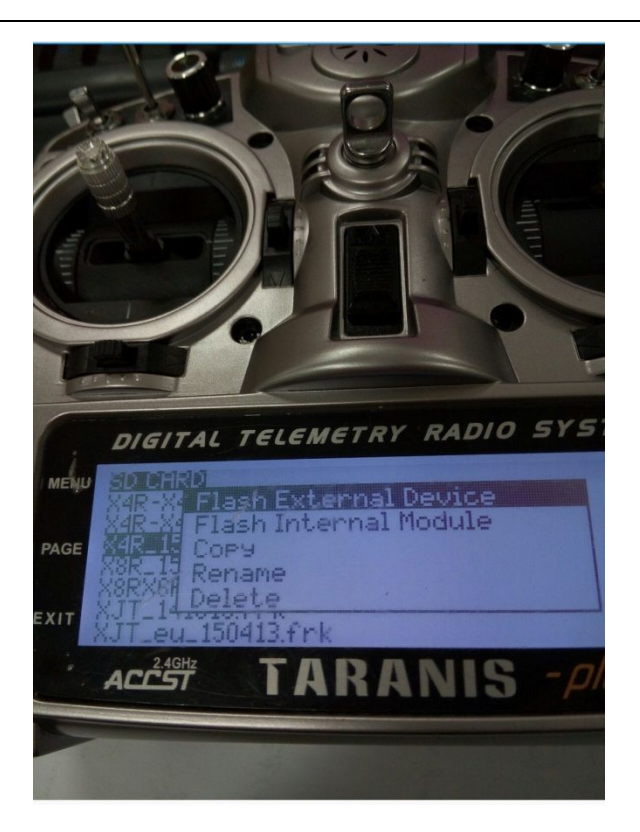

Step 4: waiting for a while;

It will return to the last menu after success.

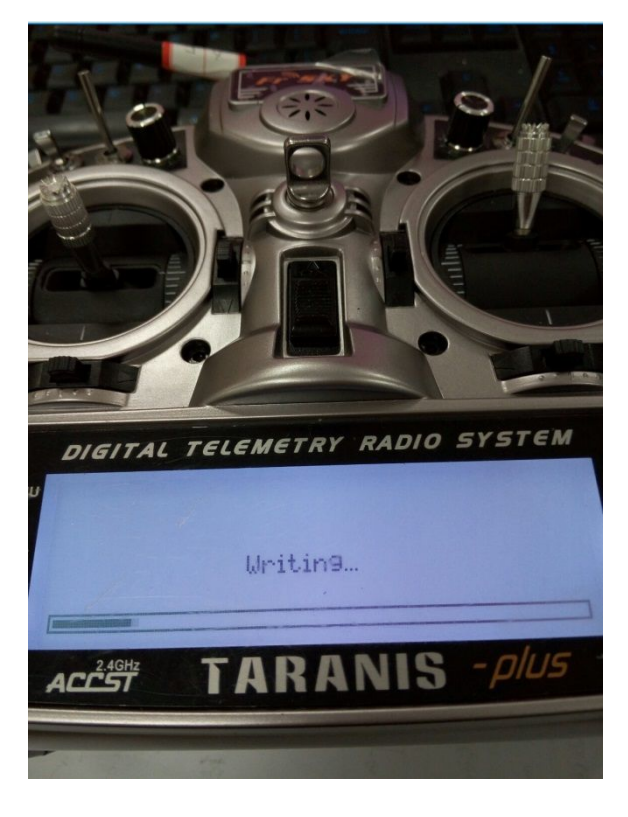

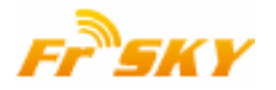

## How to upgrade FrSky Smart Port (S.Port) enabled products

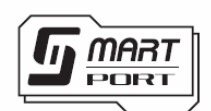

### **Introduction**

FrSky X series modules and receivers, as well as new generation sensors are featured by Smart Port (S.Port). All these products could be firmware upgraded through Smart Port easily.

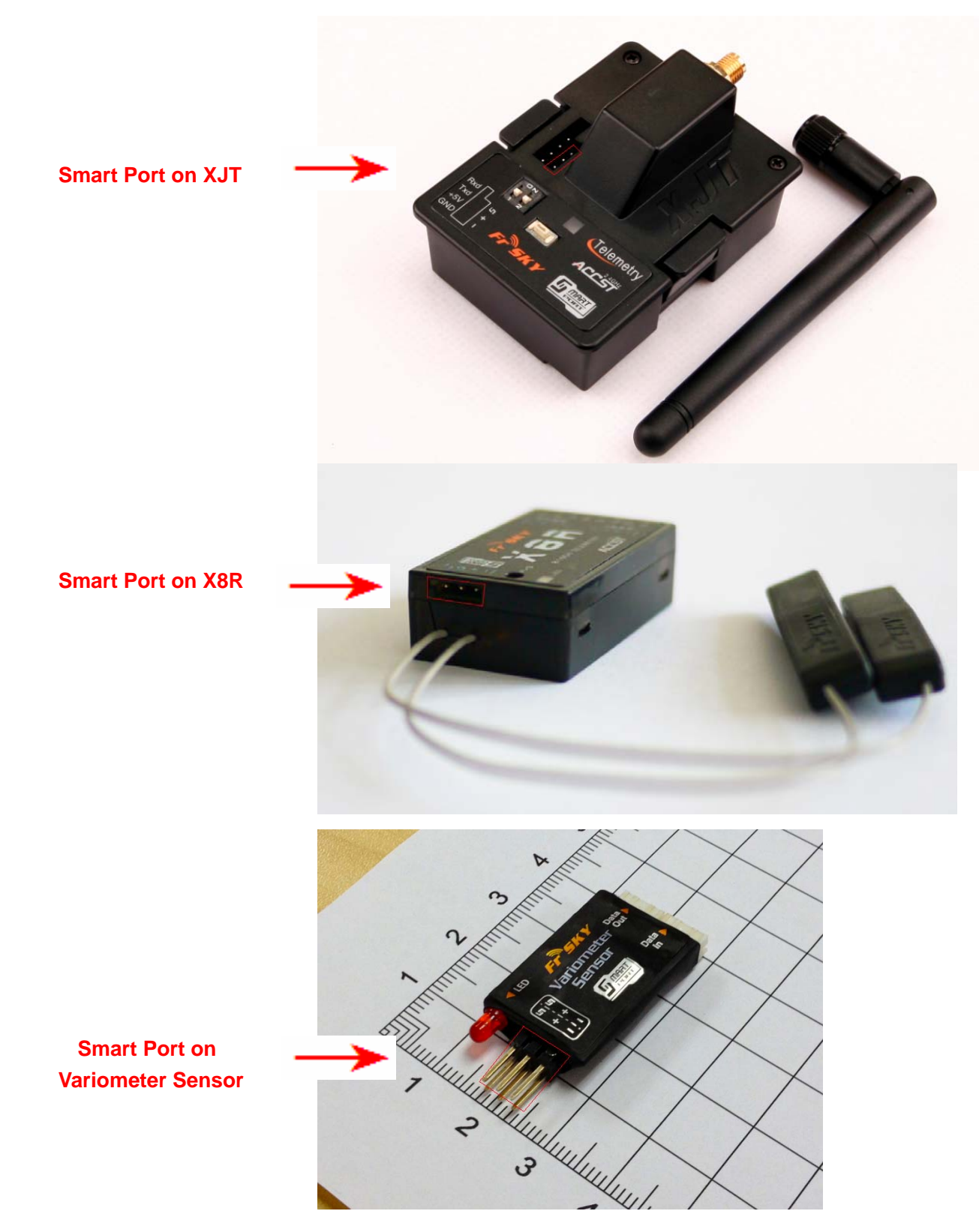

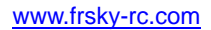

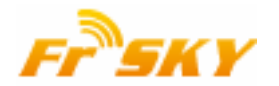

# Tools 1. FrSky FrUSB-3/FUC-3 (FrSky Upgrade Cable)

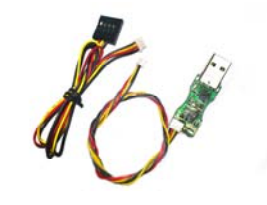

2. SPC (FrSky Smart Port Converter)

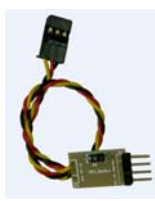

3. Driver for XP or Win7/Vista: FrSky website <u>www.frsky-rc.com</u> – DOWNLOAD - Driver for XP or Driver for Win7 and Vista

4. Upgrade ROM: FrSky website <u>www.frsky-rc.com</u> – PRODUCTS – category – required product – Download – Related Software

### <u>Steps</u>

The upgrade procedure for all FrSky Smart Port enabled products is the same. Below we take X8R upgrade as an example.

Step 1: Go to FrSky website <u>www.frsky-rc.com</u>, Download section, download and install the driver for XP or Win7/Vista.

Step 2: Connect SPC to FrUSB-3/FUC-3 as shown below, and then plug Plug FUC-3 into a USB port on the PC. (For DIY upgrade cable, please refer to the last page)

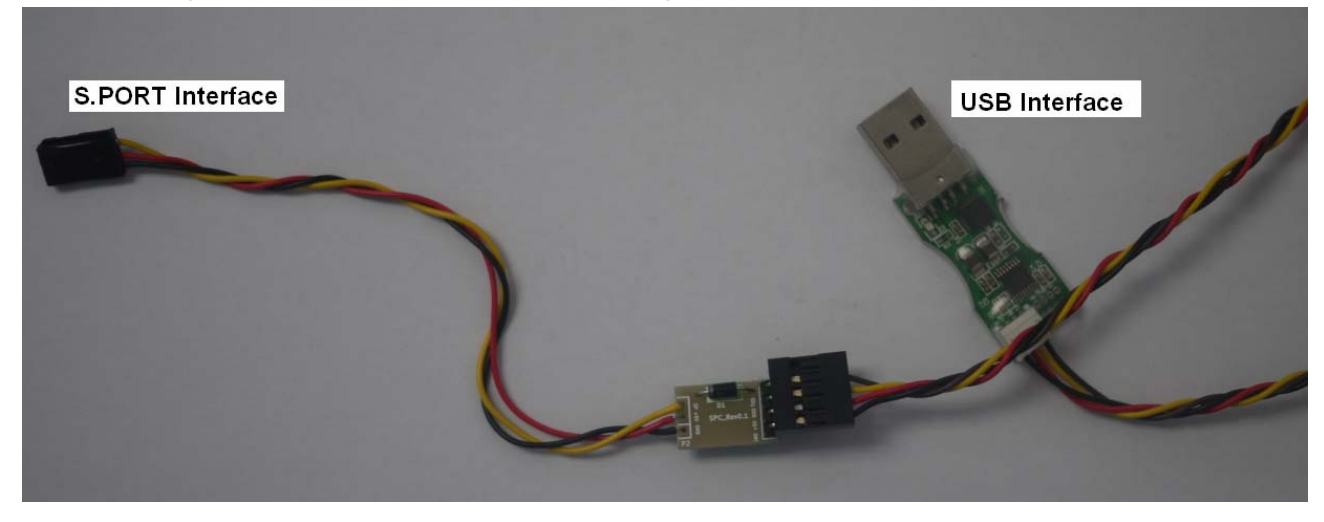

Note: GND pin on SPC goes to BLACK wire of FrUSB-3/FUC-3 to make sure the connection is correct.

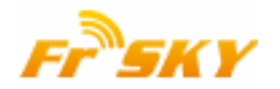

#### www.frsky-rc.com

Step 3: Run "frsky\_update\_Sport.exe" program. Match the COM port number to the one assigned by computer. Click "File" button and select ROM Version.

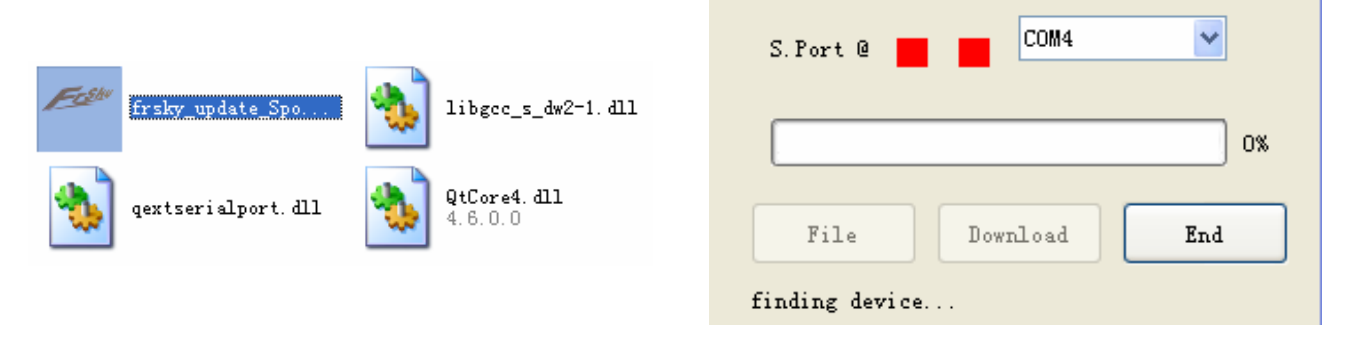

Step 4: Plug the S.PORT Interface of SPC to the Smart Port on X8R. (For XJT upgrade, you could place the Switch 1 and Switch 2 in either position).

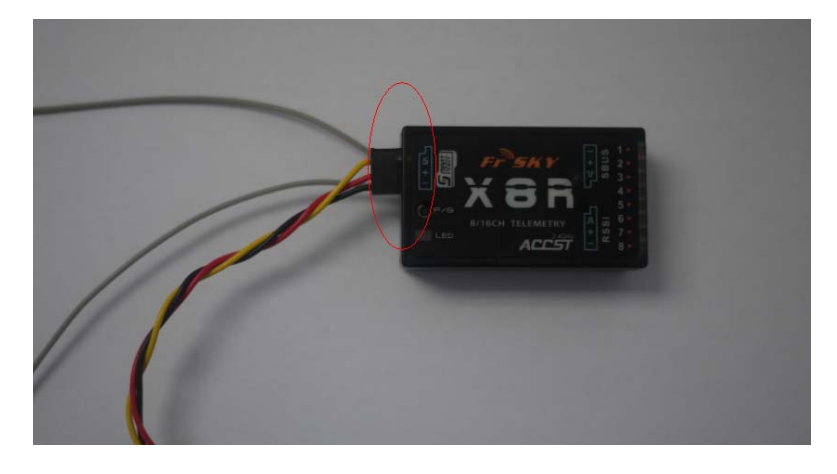

Step 5: After "device found, please click Download", then click the "Download" button to start the upgrade.

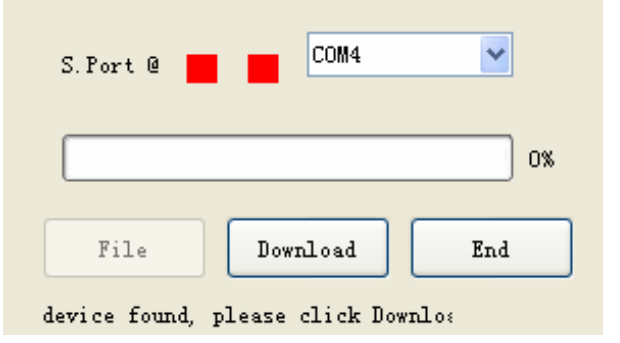

Step 6: Exit the process by clicking "END" button after "Firmware is updated".

| S.Port @            | COM4     | *    |
|---------------------|----------|------|
|                     |          | 100% |
| File                | Download | End  |
| Firmware is updated |          |      |

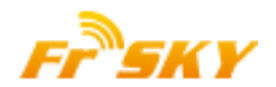

### **Troubleshooting**

- No COM port number shown in step 3: driver installed failure, please re-install the driver
- No "device found" in step 5: re-start the process from the beginning.

### DIY the upgrade cable

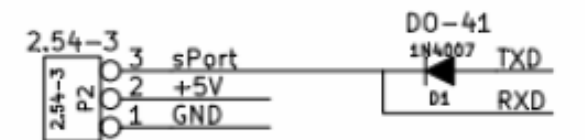

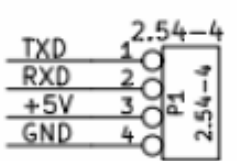

Attention:

- 1. P1 is the interface of FUC-3
- 2. P2 is the interface of S.PORT
- 3. TXD/RXD is RS232 LEVEL